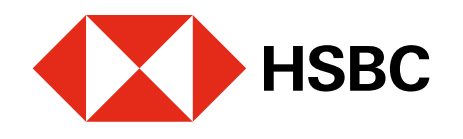

#### Creación de Tarjeta Digital en la app HSBC México

Realiza tus compras o pagos en línea con mayor seguridad. Podrás asociar tus Tarjetas de Crédito HSBC.

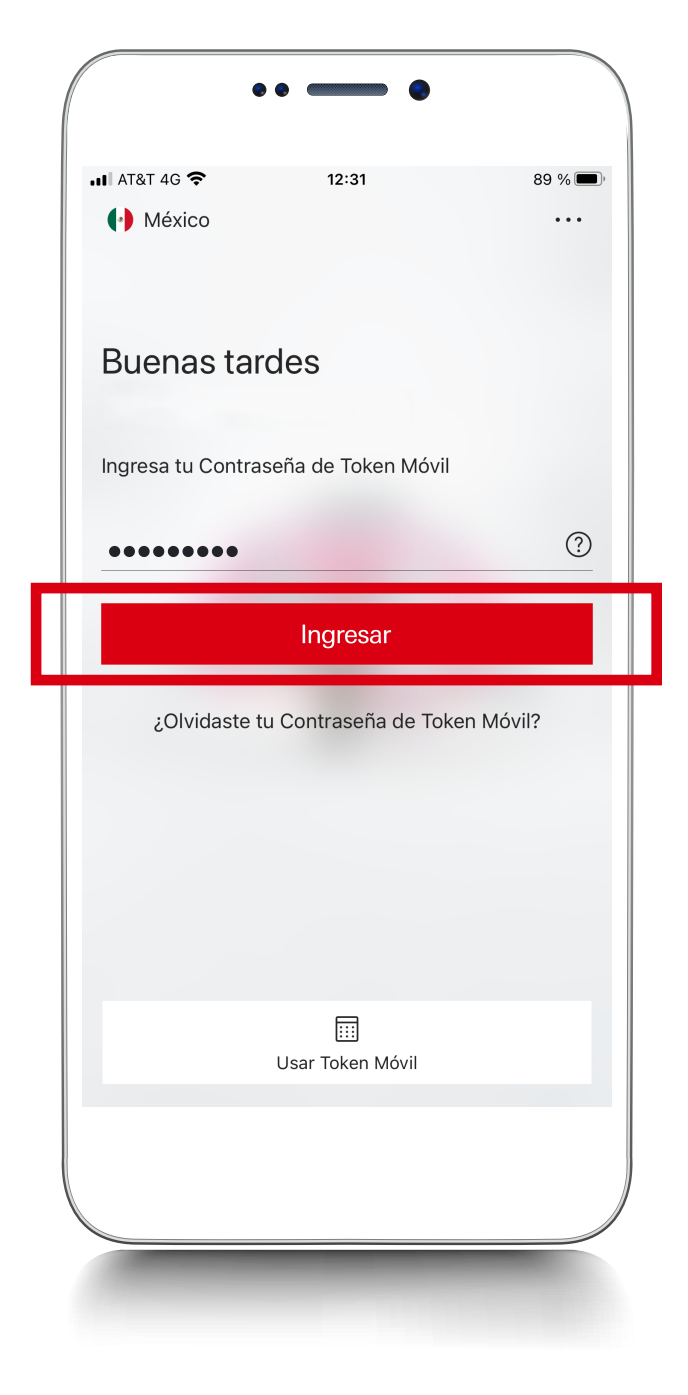

## Paso 1

Ingresa a la **app HSBC México<sup>1</sup>** con tu usuario y contraseña.

| ** **        | WIINA FLEXIDLE HSBC             |                    | 276.27 мхм |     |
|--------------|---------------------------------|--------------------|------------|-----|
| Tarj<br>**** | eta de Crédito<br>**** **** 888 | HSBC Zero          | 19,452.18  | MXN |
| Pro          | oductos y s                     | ervicios           |            |     |
| θ            | 😓 Cambio de nómina              |                    |            | >   |
| Ĥ            | 🛗 Mis ofertas HSBC              |                    |            | >   |
| A            | 🛱 Estrena tu auto               |                    |            | >   |
| 음            | Protege tu a                    | uto                |            | >   |
|              |                                 |                    |            |     |
|              | nis cuentas                     | Transferir y pagar | Perfil     |     |

•• ----- •

### Paso 2

Podrás crear una Tarjeta Digital por cada tarjeta de crédito física que tengas. **Aplica solo para titulares.** 

En **Mis cuentas** selecciona la **tarjeta de crédito** que asociarás a tu Tarjeta Digital.

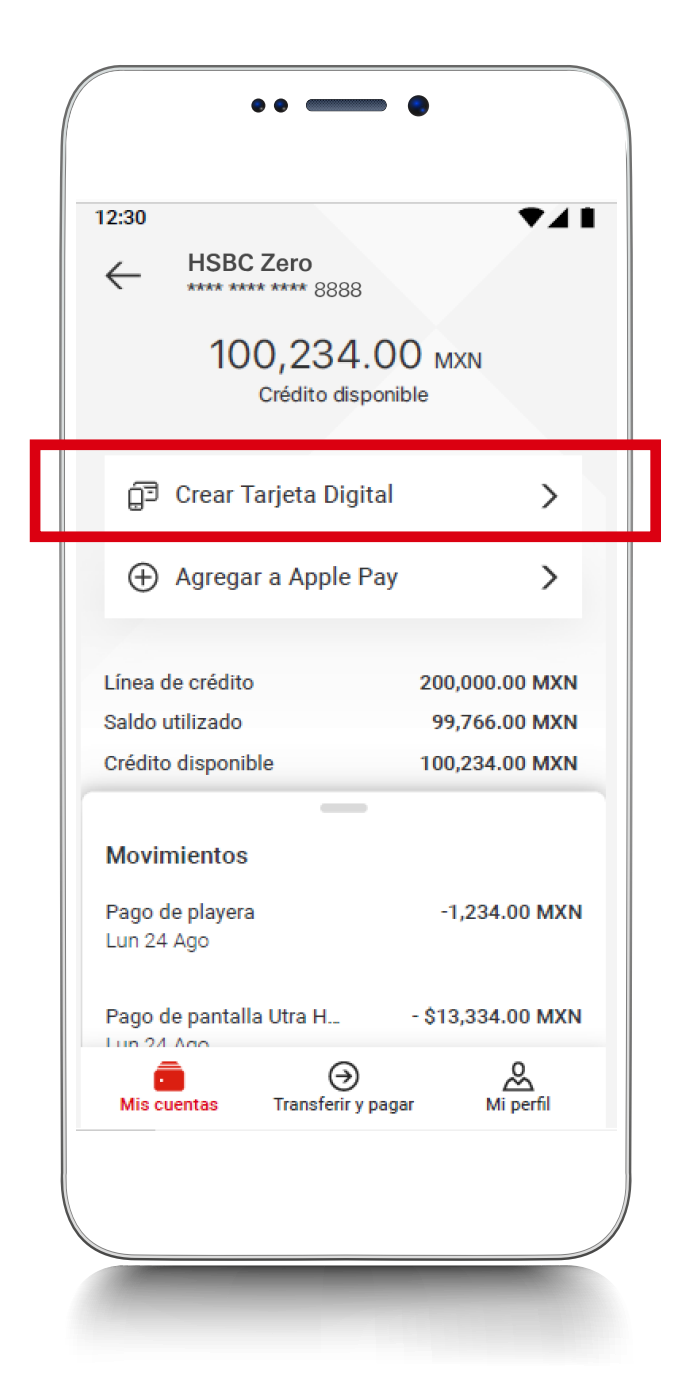

# Paso 3 |

### Elige la opción **Crear Tarjeta Digital.**

Tus Tarjetas Digitales **no generan costos** adicionales.

Es necesario que cuentes con Token Móvil. Si aún no lo tienes, conoce cómo activarlo <u>aquí</u>.

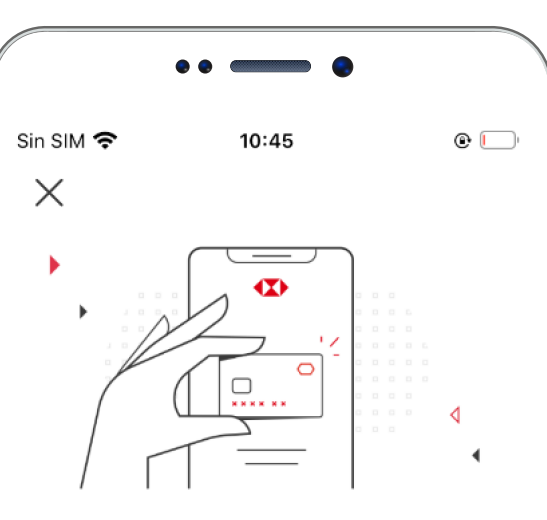

¡Ahora tus compras en línea son más fáciles y seguras!

 Crea una tarjeta digital por cada tarjeta física que tengas.

 Para usarla, sólo necesitas generar un CVV dinámico desde tu app y listo.

 Tus Tarjetas Digitales no te generan costos adicionales.

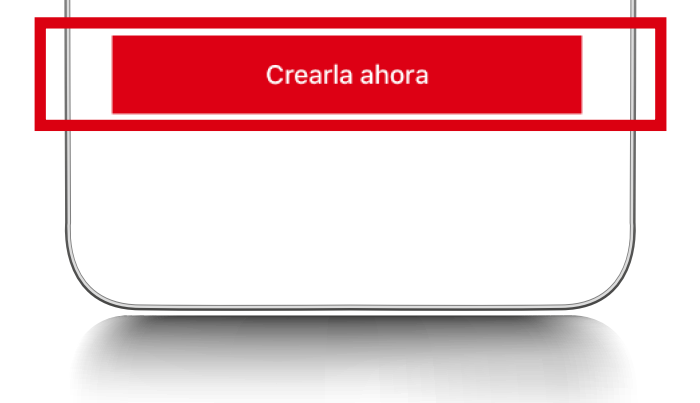

#### Paso 4

Lee las características de la Tarjeta Digital y selecciona **Crearla ahora**.

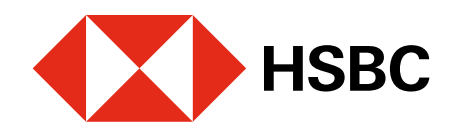

#### Creación de Tarjeta Digital en la app HSBC México

Realiza tus compras o pagos en línea con mayor seguridad. Podrás asociar tus Tarjetas de Crédito HSBC.

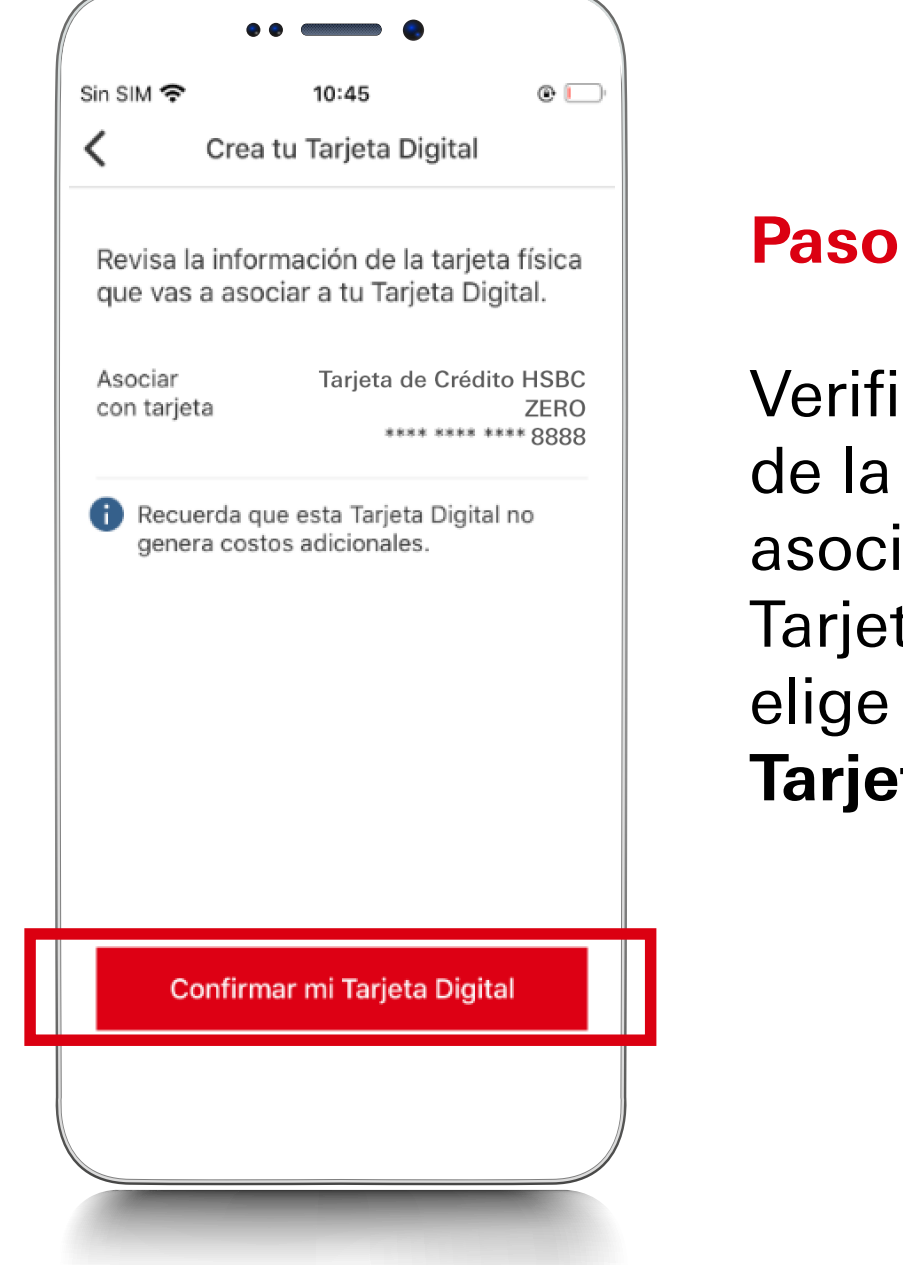

#### Paso 5

Verifica la información de la tarjeta física que asociarás con tu Tarjeta Digital. Luego, elige Confirmar mi Tarjeta Digital.

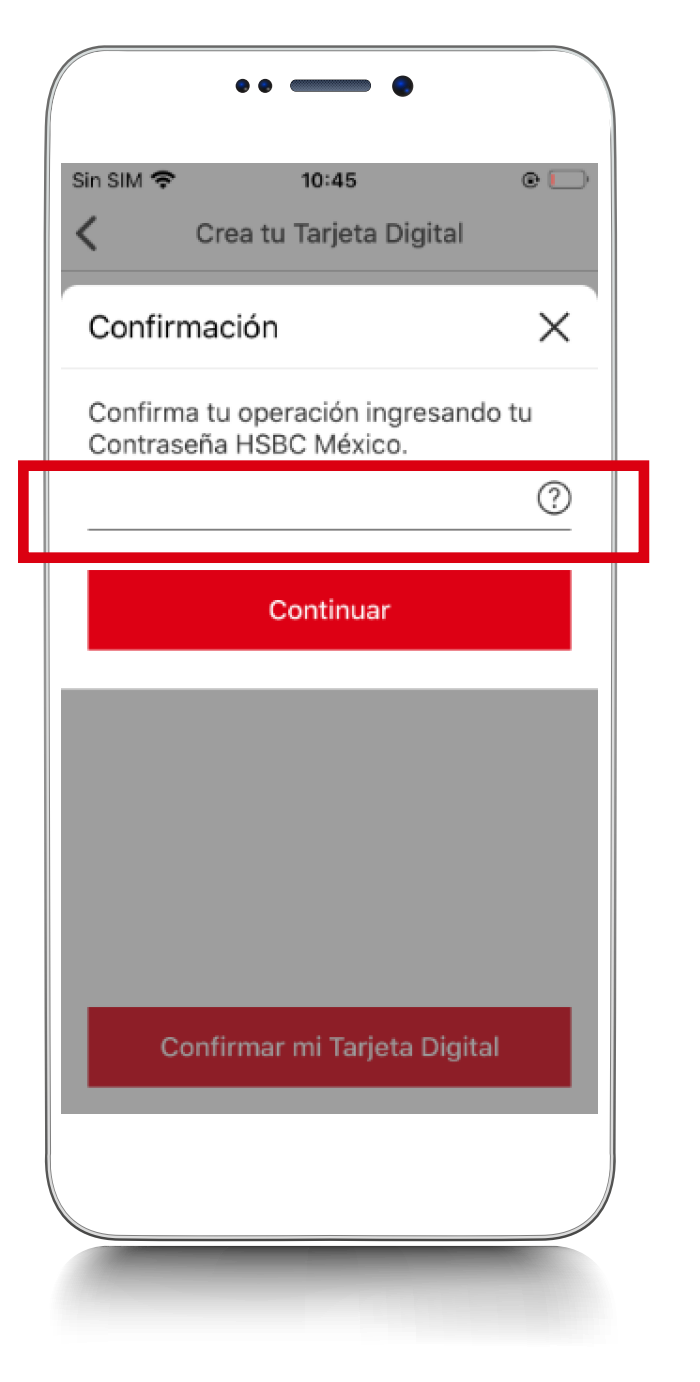

#### Paso 6

Para confirmar la operación ingresa tu Contraseña de Token Móvil, tu huella digital o reconocimiento facial.

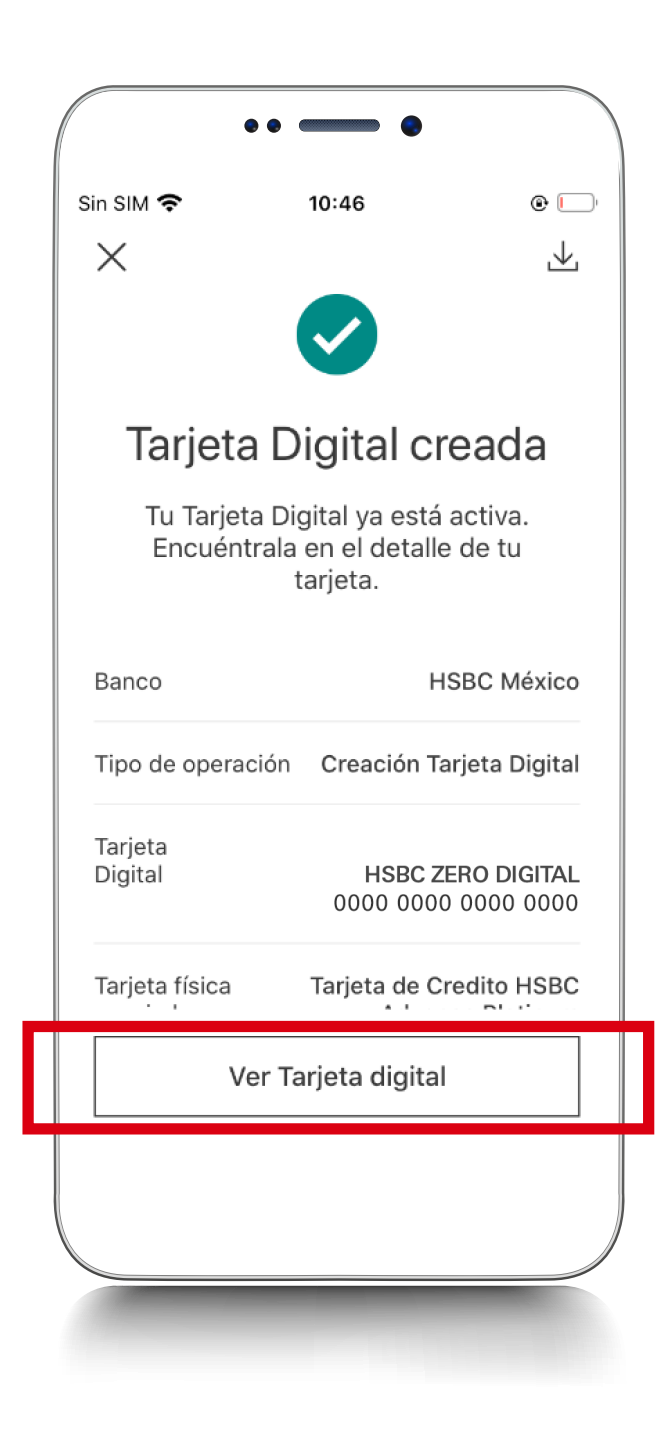

## Paso 7

¡Listo, creaste con éxito tu Tarjeta **Digital!**, ya puedes utilizarla para realizar tus compras en línea.

Para consultar los detalles de tu tarjeta, elige la opción Ver Tarjeta Digital.

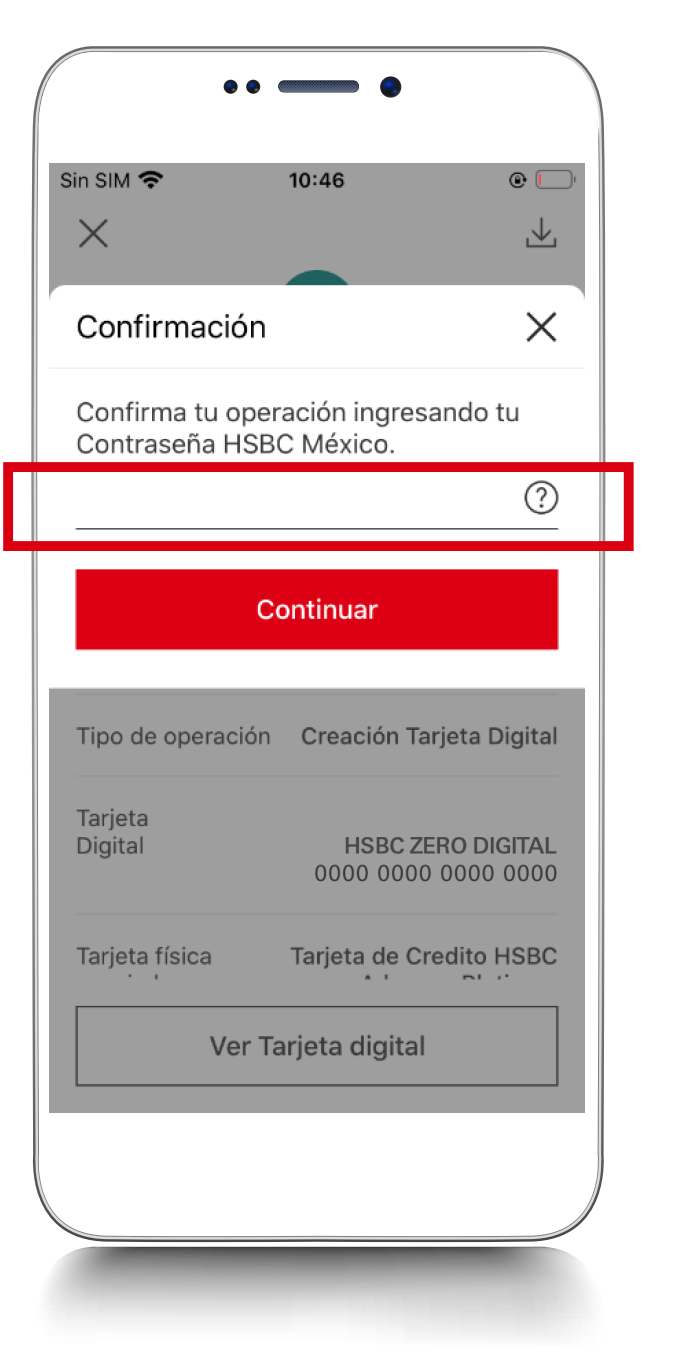

## Paso 8

Te solicitaremos nuevamente que ingreses tu Contraseña de Token Móvil, tu huella digital o reconocimiento facial.

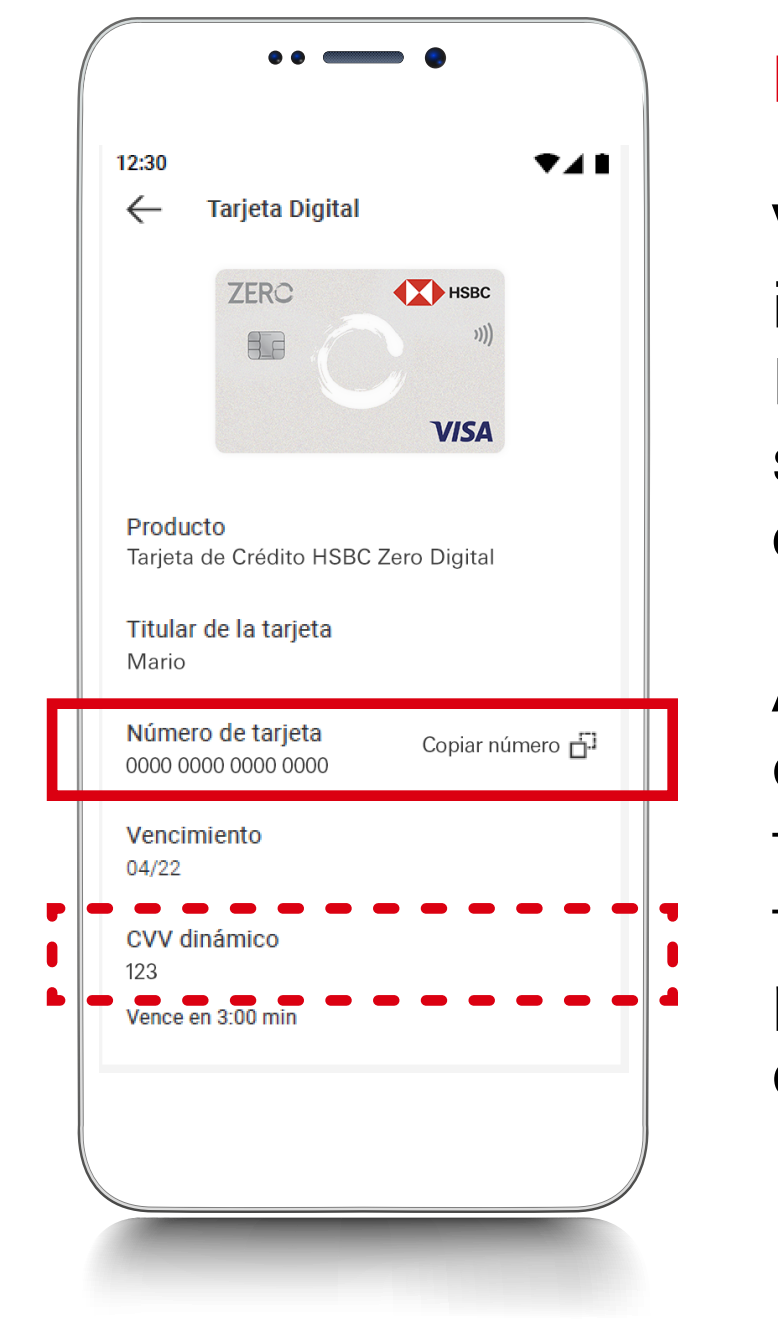

## Paso 9

Visualizarás la información de tu tarjeta. Por seguridad, el CVV será dinámico y cambiará constantemente.

Además, tendrás la opción de copiar fácilmente el número de tu tarjeta para que solo lo pegues en el formulario del pago.

1 Consulta términos, requisitos de contratación y comisiones de Banca por Internet y de la app HSBC México en www.hsbc.com.mx/hsbcdigital